# I.S.P GANG ADAPTER GA-108 サンプルソフト説明書

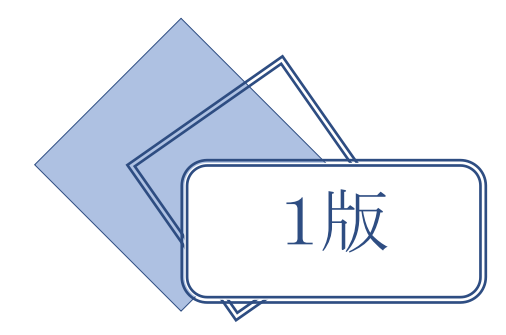

# アイフォーコム京栄株式会社

## 目次

| 1. | 概要                       | 3  |
|----|--------------------------|----|
| 2. | サンプルソフトについて              | 3  |
| 3. | 画面構成                     | 4  |
| 4. | 使用方法(ページ選択及び書込み開始コマンド送信) | 5  |
| 5. | 使用方法(その他コマンド送信)          | 6  |
| 6. | サンプルソフト画面/GA-108通信仕様対応表  | 7  |
| 付録 | i.GA-108通信仕様             | 8  |
| 付録 | ii .I.S.P-300シリーズ通信仕様    | 10 |
| 改訂 | 履歴                       | 14 |

## 1. 概要

本書は I.S.P Gang Adapter GA-108 用ホストコントローラーのサンプルソフトの説明書です。 サンプルソフトの概要と、簡単な使い方を記載しています。

# 2. サンプルソフトについて

本サンプルソフトは Windows 上で動作するアプリケーションソフトです。 プロジェクトを同梱していますので、お客様のニーズにあわせてご利用ください。

動作必要環境: .NET Framework 4 Client Profile 作成環境: Visual Studio 2015 使用言語: Visual Basic 14

インストーラーはありません。 本サンプルソフトを起動する場合、下記パスにありますファイルを実行してください。 [./GA-108/GangSample/bin/Release/GA100SampleProgram.exe]

次ページより、実行ファイルの使い方を説明します。

尚、サンプルソフトのコードについての問い合わせは誠に勝手ながらお断りさせて頂いております。

#### 画面構成 3.

|   | GangHostSample           | 5      |     |              |              |           | 6      | ×                                                                                   |
|---|--------------------------|--------|-----|--------------|--------------|-----------|--------|-------------------------------------------------------------------------------------|
| 1 | Port                     | Box Ch | Use | Page Tx      | Rx           | Busy NG ( | DK Err | Sent Message Clear                                                                  |
|   | Сомз                     | Bulk   |     | 1            |              |           |        | <pre><stx>###01000A5<etx> <stx>03F07#W01/A¥r0037<etx></etx></stx></etx></stx></pre> |
|   | Search                   | 1 1    |     | 1 💠 #W01/A¥r | #SUM:0FED42A |           | •      |                                                                                     |
|   | Connect Disconnect       | 1 2    |     | 1 + #W01/A¥r | #ERR¥r       |           | •      |                                                                                     |
|   |                          | 1 3    |     | 1 #W01/A¥r   |              |           |        |                                                                                     |
| 2 | Generic Command          | 1 4    |     | T ♀ ₩01/A¥r  |              |           |        |                                                                                     |
|   | Initialize               | 1 5    |     | 1 ‡ #W01/A¥r |              |           |        |                                                                                     |
|   | 011 Multice (#1)         | 1 0    |     | 1 + #W01/A¥r |              |           |        |                                                                                     |
|   |                          | 1 8    |     | 1 + #W01/A¥r |              |           |        |                                                                                     |
| 3 | Option Command           | 2 1    |     | 1.           |              | ••        | • •    | <pre> Kecieved Message Clear  STX&gt;###01200A3<etx> </etx></pre>                   |
|   | Select Page(#P**) (*1) ~ | 2 2    |     | 1.           |              | ••        | • •    | <stx>01105#W01¥r00C0<etx><br/><stx>01205#W01¥r00BF<etx></etx></stx></etx></stx>     |
|   |                          | 2 3    |     | 1            |              | ••        | • •    | <stx>01205#ERR¥r008E<etx><br/><stx>01105#END¥r00A1<etx></etx></stx></etx></stx>     |
|   | Send Cr Lf               | 2 4    |     | 1.           |              | ••        | • •    | <stx>01116#NAM:0001kB_FFFFE000m<br/>¥r0039<etx></etx></stx>                         |
| 1 |                          | 2 5    |     | 1.           |              | ••        | • •    | <stx>0110E#SUM:0FED42AD¥r004F<etx></etx></stx>                                      |
| 4 | Command Option           | 26     |     | 1            |              | • •       | • •    |                                                                                     |
|   | Get File Name(*1)        | 2 7    |     | 1.           |              |           |        |                                                                                     |
|   | Get Check Sum(*1)        | 2 8    |     | 1            |              |           | • •    |                                                                                     |
|   |                          |        |     |              |              |           |        | ~                                                                                   |
|   |                          |        |     |              |              |           |        |                                                                                     |
|   |                          |        |     |              |              |           | 7      |                                                                                     |

- 1. シリアルポート設定パネル
- 3. その他コマンドパネル
- 4. コマンドオプション設定パネル
- 5. 送信設定・モニタパネル
- 6. 送信電文表示パネル
- 7. 受信電文表示

シリアルポートへの接続などの設定を行います。

2. 初期化・ページ書込みコマンド送信パネル ボタン押下で初期化コマンド、ページ書込みコマンドの送信が出来ます。 I.S.P-300 シリーズで対応しているコマンドと任意のコマンドを送信できます。 コマンド送信時のオプションを設定できます。 送信対象の選択とページの選択ができます。 チャネル毎の送受信電文と状態をモニタ出来ます。 送信した電文を表示します。 受信した電文を表示します。

## 4. 使用方法(ページ選択及び書込み開始コマンド送信)

1. シリアルポートを設定します。 1シリアルポート設定パネルで設定を行います。 ドロップダウンメニューから GA-108 が接続されているポート番号を選択して下さ \*1. ポートが表示されていない場合、GA-108を接 い。(\*1) 続した上[Search]ボタンを押下してください。 その後 Connect ボタンを押下して接続します。 2. GA-108 を初期化します。 2 初期化・ページ書込みコマンド送信パネル内の[Initialize]ボタンを押下して下さ い。初期化コマンドが GA-108 に送信されます。 初期化コマンド送信後、GA-108の台数にあわせて送信設定・モニタパネルが有効 \*2. 有効化されない場合、初期化に失敗している可 化されます。(\*2)(\*3) 能性があります。以下のことを確認してくださ い。 3. 送信したい Ch を選択します。または Bulk を選択します。 ·選択した COM ポートは GA-108 のポートか確認 してください。 5 送信設定・モニタパネル内 Use チェックボックスの、コマンド送信を行いたい ·GA-108 にターミネータコネクタが接続されてい Ch をチェックして下さい。 るか確認してください。 Box 番号はシリアルポートが接続されている GA-108 が1番、カスケード接続され ている GA-108 が2番になります。 \*3. GA-108 が1台接続されている場合、Box 番号 Ch 番号は GA-108 に刻印されている番号と対応しています。 が1の項目のみ有効化されます。GA-108 がカスケ ード接続されている場合、Box 番号が2の項目ま Bulk の項目にチェックをすると一括転送モードになり、他の Use チェックボック で有効化されます。 スとページ選択ボックスが無効になります。(\*4) \*4. Bulk をチェックした場合、コマンド送信時に送 られる電文は1つになります。 4. ページ番号を選択します。 Bulk にチェックしていない場合、各ポートに対し 書込みを行いたいページ番号を 5 送信設定・モニタパネル内のページ番号選択ボッ て個別で電文が送信されます。 クスを使って選択します。 Bulk にチェックした場合は Bulk 項目のページ番号を選択して下さい。 そうでない場合、Ch毎にページ番号を選択して下さい。 5. All Write ボタンを押します。 2 初期化・ページ書込みコマンド送信パネル内の[All Write]ボタンを押下して下さ い。 3,4 の設定に基づいてページ書込みコマンドを送信します。(\*5) \*5. オプションでファイル名/サム値を取得するこ 6 Sent Message ボックス内に送信されたコマンドが表示されます。また 5 送信設 とが出来ます。詳しくは[5. 書込みオプションの設 定・モニタパネル内の各 Ch 送信ボックスに、Ch に対する送信メッセージが表示さ 定]をご覧ください。 れます。 6. 結果を確認します。 5送信設定・モニタパネルで結果を確認します。 \*6. I.S.P が接続されていないポートは応答がないた 送信から結果を受信するまで Busy ランプが黄点灯します。(\*6) め、Busy 状態が継続します。 書込みが成功した場合 OK ランプが緑点灯します。 書込み失敗時は、Err ランプが赤点灯します。 7 Received Message ボックス内に受信メッセージが表示されます。また 5 送信設 定・モニタパネル内の各 Ch 受信ボックスに、Ch から来た受信メッセージが表示さ れます。

して下さい。

## 5. 使用方法(その他コマンド送信)

1. 初期化~ページ番号設定を行います。 ページ選択及び書込み開始コマンド送信時と同様の手順で、ページ番号設定まで行 ってください。 2. 送信したいコマンドを選択します。 3 その他コマンドパネル内ドロップダウンメニューから送信したいコマンドを選択 して下さい。 \*1. [付録 ii .I.S.P-300 シリーズ通信仕様]参照 I.S.P-300 シリーズで対応しているコマンド(\*1)と任意コマンドから選択できます。 (\*2) \*2. 以下のコマンドのみ選択したページ番号が反映 されます。 任意コマンド(User Command)を選択した場合、テキストボックスと Cr.Lf チェッ Select Page(#P\*\*) ページ選択 クボックスが有効化されます。 Page Write(#W\*\*) ページ選択及び書込み開始 送信したいコマンドを入力し、その後に付与したい改行コードをチェックしてくだ Verifv(#V\*\*) ベリファイ実行 さい。 Check Sum(#SUM\*\*) チェックサム計算 3. コマンドを送信します。 その他コマンドパネル内の[Send]ボタンを押下して下さい。 GA-108にコマンドが送信されます。 4. 結果の確認 ページ選択及び書込み開始コマンド送信時と同様に、結果が表示されます。 書込みオプションの設定 一部コマンドはファイルネーム取得/チェックサム値取得のオプションに対応してい ます。(\*3) \*3. 対応コマンドは下記の通り 4 コマンドオプション設定パネル内の Get File Name/Get Check Sum のチェック Select Page(#P\*\*) ページ選択 ボックスをチェックすると、対応しているコマンドにオプションが付いた状態で送 Write(#W) 書込み開始 Page Write(#W\*\*) ページ選択及び書込み開始 信されます。 また転送レート設定コマンド(Set Baud Rate(#COM\*))はパラメータを 0~2 で選択 できます。コマンドオプション設定パネル内のパラメータ数値選択ボックスで選択

# 6. サンプルソフト画面/GA-108 通信仕様対応表

ホスト画面の Box/Ch と通信仕様のターミナル番号/ポート番号の対応表を記載します。

| サンプルソフト表記 |    | 通     | 信仕様     | 電文                               |                        |  |  |  |
|-----------|----|-------|---------|----------------------------------|------------------------|--|--|--|
| Box       | Ch | ターミナル | ターミナル毎の | ターミナル番号                          | ターミナル毎の                |  |  |  |
|           |    | 番号    | ポート番号   |                                  | ポート番号                  |  |  |  |
| 1         | 1  | 1     | 1       | 0b0000 0001 (0x01) (Asc:30h 31h) | 0b0001 (0x1) (Asc:31h) |  |  |  |
| 1         | 2  | 1     | 2       | 0b0000 0001 (0x01) (Asc:30h 31h) | 0b0010 (0x2) (Asc:32h) |  |  |  |
| 1         | 3  | 1     | 3       | 0b0000 0001 (0x01) (Asc:30h 31h) | 0b0100 (0x4) (Asc:34h) |  |  |  |
| 1         | 4  | 1     | 4       | 0b0000 0001 (0x01) (Asc:30h 31h) | 0b1000 (0x8) (Asc:38h) |  |  |  |
| 1         | 5  | 2     | 1       | 0b0000 0010 (0x02) (Asc:30h 32h) | 0b0001 (0x1) (Asc:31h) |  |  |  |
| 1         | 6  | 2     | 2       | 0b0000 0010 (0x02) (Asc:30h 32h) | 0b0010 (0x2) (Asc:32h) |  |  |  |
| 1         | 7  | 2     | 3       | 0b0000 0010 (0x02) (Asc:30h 32h) | 0b0100 (0x4) (Asc:34h) |  |  |  |
| 1         | 8  | 2     | 4       | 0b0000 0010 (0x02) (Asc:30h 32h) | 0b1000 (0x8) (Asc:38h) |  |  |  |
| 2         | 1  | 3     | 1       | 0b0000 0100 (0x04) (Asc:30h 34h) | 0b0001 (0x1) (Asc:31h) |  |  |  |
| 2         | 2  | 3     | 2       | 0b0000 0100 (0x04) (Asc:30h 34h) | 0b0010 (0x2) (Asc:32h) |  |  |  |
| 2         | 3  | 3     | 3       | 0b0000 0100 (0x04) (Asc:30h 34h) | 0b0100 (0x4) (Asc:34h) |  |  |  |
| 2         | 4  | 3     | 4       | 0b0000 0100 (0x04) (Asc:30h 34h) | 0b1000 (0x8) (Asc:38h) |  |  |  |
| 2         | 5  | 4     | 1       | 0b0000 1000 (0x08) (Asc:30h 38h) | 0b0001 (0x1) (Asc:31h) |  |  |  |
| 2         | 6  | 4     | 2       | 0b0000 1000 (0x08) (Asc:30h 38h) | 0b0010 (0x2) (Asc:32h) |  |  |  |
| 2         | 7  | 4     | 3       | 0b0000 1000 (0x08) (Asc:30h 38h) | 0b0100 (0x4) (Asc:34h) |  |  |  |
| 2         | 8  | 4     | 4       | 0b0000 1000 (0x08) (Asc:30h 38h) | 0b1000 (0x8) (Asc:38h) |  |  |  |

## 表 1 サンプルソフト/通信仕様番号対応表

## 付録 i .GA-108 通信仕様

制御する通信は、RS-232または、USBポートのどちらかで制御します。条件及びフォーマットは、以下になります。

## 1,通信条件

| ビットレート  | 38.4kbps |
|---------|----------|
| データ長    | 8bit     |
| ストップビット | 1bit     |
| パリティ    | なし       |
| フロー制御   | CTS/RTS  |

### 2,通信フォーマット

通常の ISP へのシリアル通信データをそのままフォーマット中の コンテナ部分に挿入し、あて先を示すデータを前部、フラグとチェックサムを 後部につけたアスキー文字列(スタートマークとエンドマークを除く)を、送信します。

| バイト番号    | 1      | 2,3    | 4    | 5,6 | 7-   |           | Ct+7,8 | Ct+9,10   | Ct+11                          |          |          |   |
|----------|--------|--------|------|-----|------|-----------|--------|-----------|--------------------------------|----------|----------|---|
| シンボル     | St     | Tm     | Pt   | Ct  | コン   | /テナ       | Er     | Sm        | Et                             |          |          |   |
|          |        |        |      |     |      |           |        |           |                                |          |          |   |
| シンボル     | 意味     |        |      |     | デ    | ータ長 値     | 直(h)   |           |                                |          |          |   |
| St       | スター    | トマーク   |      |     | 1    | 0         | )2     |           |                                |          |          |   |
| Tm       | ターミュ   | ナル番号   |      |     | 2    | 1         | 6進2バイト | 、ASCII 文字 | ″00″-″F                        | F″ (bitm | iap)     |   |
| Pt       | ターミ    | ナル毎のオ  | ペート番 | 号   | 1    | 1         | 6進1バイト | 、ASCII 文字 | <i>"</i> 0 <i>"</i> - <i>"</i> | F″ (bitm | lap)     |   |
| Ct       | コンティ   | ナの長さ(  | バイト数 | ()  | 2    | 1         | 6進2バイト | 、ASCII 文字 | "00"-"3                        | 0″ (MAX4 | £8)      |   |
| コンテナ     | ISP にi | 送信する文  | て字列  |     | n    |           |        |           |                                |          |          |   |
| Er       | エラー:   | コード    |      |     | 2    | 1         | 6進2バイト | 、ASCII 文字 | ″00″-″F                        | F″       |          |   |
| Sm       | Tmから   | Sm 直前ま | でのバイ | イト和 | 2    | 1         | 6進2バイト | 、ASCII 文字 | ″00″-″F                        | F″(1の褌   | f数)      |   |
| Et       | エンド・   | マーク    |      |     | 1    | 0         | 3      |           |                                |          |          |   |
|          |        |        |      |     |      |           |        |           |                                |          |          |   |
| Tm (Gang | ターミナノ  | レ番号)   |      |     | Pt(タ | ーミナルの     | )ポート番号 | ) E:      | r(エラーコ                         | ード)      |          |   |
| bit 7654 | 3210   |        |      |     | bit  | 7654 3210 |        | 1         | bit 7654 3                     | 8210     |          |   |
|          |        |        |      |     |      | 0000      |        |           |                                |          |          |   |
|          | •      | ターミナ   | ル1宛電 | 〔文  |      | •         | ポート    | 1宛電文      |                                | •        | フォーマット異常 |   |
|          | •      | ターミナ   | ル2宛電 | 〔文  |      | • -       | ポート    | 2 宛電文     |                                | •        | チェックサム異常 | 含 |
|          | •      | ターミナ   | ル3宛電 | 〔文  |      | •         | ポート    | 3宛電文      |                                | •        | 未使用      |   |
|          | •      | ターミナ   | ル4宛電 | 〔文  |      | •         | ポート    | 4宛電文      |                                | •        | 未初期化異常   |   |
| •        |        | ターミナ   | ル5宛電 | 〔文  |      |           |        |           |                                |          |          |   |
| •-       |        | ターミナ   | ル6宛電 | 〔文  |      |           |        |           |                                |          | 未使用      |   |
| •        |        | ターミナ   | ル7宛電 | 〔文  |      |           |        |           |                                |          |          |   |
| •        |        | ターミナ   | ル8宛電 | 主文  |      |           |        |           |                                |          |          |   |

Tm (ターミナル番号) は、1 台に 2 個番号を持っています。またポート番号は、1 ターミナルに 4 ポートを識別番号としています。 したがって、例えば 1 台目の ch.1を指定する場合 ターミナル1,ポート1を選択します。同様に、1 台目の ch.7を指定する場合 ターミナル2,ポート3を選択します。(1 台に ターミナル番号を 2 種、ポート番号を 4 種の構成になります) 同時にコマンドを送信する場合は、各 bitmap データをアスキー化する事で可能になります。 (例) ターミナル 3,4,6 番に同時送信する場合、0100 1100 b = 2Ch → '2' 'C' → 32h 43h となります

## 3,接続確認

| 本体が、接続 | <b>売番号を得る</b> | ため | りに管 | 電源  | 投入 | 後初  | 回に | 妾続 | 確認用          | の  | 特別   | なコー | マンド電文を送信する必要があります。          |
|--------|---------------|----|-----|-----|----|-----|----|----|--------------|----|------|-----|-----------------------------|
| (本体には、 | ターミネータ        | タを | 必ず  | "装着 | 下さ | ۶v, | カス | ケー | - ド接線        | 続の | )場合  | 計は、 | 最後尾にターミネータを装着下さい)           |
| ホスト発行  | S             | St | #   | #   | #  | 0   | 1  | 0  | Er           |    | S    | m   | Et                          |
|        | (             | )2 | 23  | 23  | 23 | 30  | 31 | 30 | 30           | 30 | 41   | 35  | 03                          |
| 戻り値    | S             | St | #   | #   | #  | 0   | 1  | n  | Er           |    | S    | Sm  | Et                          |
|        | (             | )2 | 23  | 23  | 23 | 30  | 31 | 3x | 30           | 30 | 41   | 33  | 03                          |
|        |               |    |     |     |    |     |    | Î  | この値          | 直が | 接続   | され  | ιた本体を表します。x=2の場合 1台、1∼8ch、  |
|        |               |    |     |     |    |     |    |    | х=4 <i>С</i> | )場 | 合    | 2台  | 1~16chの 制御が可能です。            |
|        |               |    |     |     |    |     |    |    | 例の           | 41 | - 33 | 3 は | は、チェックサムなのでターミナル個数により変化します。 |

接続確認が終了したら READY LED (ミドリ)が点灯します。

### 4. 通信電文例

ギャングアダプを1台接続し、I.S.P-310のPage Writeコマンド#W\*\*を用いて書き込みを行う例を以下に示します。

(1) 接続確認コマンド 送信: <STX>###01000A5<ETX> 受信: <STX>###01200A3<ETX> 備考:1台に2個のターミナルを内蔵しているのでコンテナに'2'が返信されます (2) 通常のコマンド ・Ch1とCh2に接続された I.S.P-310 それぞれにページ1の書き込みを行う場合 送信: <STX>01105#W01<CR>00C0<ETX> 説明: Tm = 00000001b = 01h →アスキー化 '0' '1' : Pt = 0000001b = 01h →アスキー化 '1' <\$TX>01205#W01<CR>00BF<ETX> 説明: Tm = 00000001b = 01h →アスキー化 '0' '1' : Pt = 00000010b = 02h →アスキー化 '2' 受信: <STX>01105#W01<CR>00C0<ETX> <STX>01205#W01<CR>00BF<ETX> <STX>01105#END<CR>00A1<ETX> <STX>01205#END<CR>00A0<ETX> ・Ch1とCh2に接続された I.S.P-310に同時にページ1の書き込みを行う場合 送信: <STX>01305#W01<CR>00BE<ETX> 説明: Tm = 00000001b = 01h →アスキー化 '0' '1' (ターミナル1宛のみ) : Pt = 00000011b = 03h →アスキー化 '3' (1,2番の2つのポートを指定) 受信: <STX>01105#W01<CR>00C0<ETX> <\$TX>01205#W01<CR>00BF<ETX> <STX>01105#END<CR>00A1<ETX> <STX>01205#END<CR>00A0<ETX> 備考: 同時送信時も受信は個別になります ・Ch1とCh5に接続された I.S.P-310に同時にページ1の書き込みを行う場合 送信: <STX>03105#W01<CR>00BE<ETX> 説明: Tm = 00000011b = 01h →アスキー化 '0' '3' (1,2番の2つのターミナルを指定) : Pt = 0000001b = 03h →アスキー化 '1' (各ターミナルの1番のポートを指定) 受信: <STX>01105#W01<CR>00C0<ETX> <STX>01205#W01<CR>00BF<ETX> <STX>01105#END<CR>00A1<ETX> <STX>01205#END<CR>00A0<ETX> 備考: 同時送信時も受信は個別になります 4. 制限事項

注) スタートマーク 02h を<STX>、エンドマーク 03h を<ETX>、キャリッジリターン 0Dh を<CR>と表記します。

ギャングアダプタは4ポートで1組のターミナルを構成しますので、同時指定の送信は各ターミナルで共通のポート指定となります。 ターミナル毎にポート指定が異なる設定での同時送信はできません(例:Ch1,Ch2,Ch5の同時送信)。この場合は2回に分けて送信を 行う必要があります。

ギャングアダプタは分岐と収集のみ行い、コマンドの結果判定を行いません。書き込みの終了等の判定はホスト側で行ってください。

## 付録 ii .I.S.P-300 シリーズ通信仕様

| コマンド             | 新コー           | マンド                              | 旧コマ          | マンド          | I.S.P-200 互換コマンド |              |  |
|------------------|---------------|----------------------------------|--------------|--------------|------------------|--------------|--|
|                  | 送信コマンド        | コマンド応答                           | 送信コマンド       | コマンド応答       | 送信コマンド           | コマンド応答       |  |
| ページ選択 ※5         | #P01 $\sim$   | #P01 $\sim$ #P20                 | \$P01 $\sim$ | \$P01 $\sim$ | @PG1 $\sim$      | @PG1 $\sim$  |  |
|                  | #P20          | $\text{\#P21} \sim \text{\#P30}$ | \$P20        | \$P20        | @PG8             | @PG8         |  |
|                  | #P21 $\sim$   |                                  | \$P21 $\sim$ | \$P21 $\sim$ |                  |              |  |
|                  | #P30          |                                  | \$P30        | \$P30        |                  |              |  |
| 書込み開始 ※5         | #R            | #R                               | \$R          | \$R          | @WRT             | @WRT         |  |
|                  |               | #NG %1,%2                        |              | @NG *1,*2    |                  | @NG *1,*2    |  |
|                  |               | #END ** 4                        |              | @END **4     |                  | @END **4     |  |
|                  |               | #ERR ** 4                        |              | @ERR **4     |                  | @ERR **4     |  |
| ページ選択及び書込み開始     | #W01 $\sim$   | #W01 $\sim$                      | \$W01 $\sim$ | \$W01 $\sim$ | $\land$          |              |  |
| ¥ 5              | #W20          | #W20                             | \$W20        | \$W20        | $\mathbf{X}$     | $\mathbf{X}$ |  |
|                  | #W21 $\sim$   | #W21 $\sim$                      | \$W21 $\sim$ | \$W21 $\sim$ |                  | $\backslash$ |  |
|                  | #W30          | #W30                             | \$W30        | \$W30        |                  | $\backslash$ |  |
|                  |               | #NG %1,%2                        |              | @NG *1,*2    |                  |              |  |
|                  |               | #END ** 4                        |              | @END **4     |                  | $\backslash$ |  |
|                  |               | #ERR ** 4                        |              | @ERR **4     |                  |              |  |
| 書込み中断            | #A            | #NG жз                           | \$A          | @NG *3       | @STP             | @END **4     |  |
|                  |               | #END ** 4                        |              | @END **4     |                  | @ERR **4     |  |
|                  |               | #ERR **4                         |              | @ERR **4     |                  |              |  |
| ベリファイ ON         | #V1           | #V1                              | \$V1         | \$V1         | @VON             | @VON         |  |
|                  |               | #NG *1                           |              | @NG *1       |                  |              |  |
| ベリファイ OFF        | #V0           | #V0                              | \$V0         | \$V0         | @VOF             | @VOF         |  |
|                  |               | #NG *1                           |              | @NG *1       |                  |              |  |
| ベリファイ実行          | #VP01 $\sim$  | #NG %6                           |              |              |                  |              |  |
|                  | #VP20         | #END ** 4                        |              |              |                  |              |  |
|                  | #VP21 $\sim$  | #ERR ** 4                        |              |              |                  |              |  |
|                  | #VP30         |                                  |              |              |                  |              |  |
| チェックサム計算         | $\#SUM01\sim$ | #SUM:xxxxxxxx                    | $\sim$       | $\sim$       | $\sim$           |              |  |
| ※xxxxxxxx はチェックサ | #SUM20        | #NG %6                           |              |              |                  |              |  |
| ム値               | $\#SUM21\sim$ | #ERR                             |              |              |                  |              |  |
|                  | #SUM30        |                                  |              |              |                  |              |  |
| 転送レート設定          | #COM2         | #COM2                            |              | $\sim$       |                  |              |  |
|                  | #COM1         | #COM1                            |              |              |                  |              |  |
|                  | #COM0         | #COM0                            |              |              |                  |              |  |
|                  |               | #NG *1                           |              |              |                  |              |  |

表 2 I.S.P-300 シリーズコマンド一覧

※1 書込み実行中の場合、NG応答になります。
※2 未使用ページ選択の場合、NG応答になります。
※3 アイドル時(非書込み時)の場合、NG応答になります。
※4 書込み完了後、またはエラー終了後に結果を送信します。
※5 新コマンドのみファイル名、チェックサムの出力するオプションパラメータが有ります。
オプションパラメータには以下のパラメータが有ります。
/F :選択ページ ファイル名出力
/S :選択ページ チェックサム出力
/A :選択ページ ファイル名、チェックサム出力
※6 未使用ページを指定した場合は NG 応答になります。

| [新コマンド     | (旧コマンド)]         |                   |                                                                                                    |                                  |
|------------|------------------|-------------------|----------------------------------------------------------------------------------------------------|----------------------------------|
| 1.ペー<br>例: | ジ選択コマンド:<br>PC   | [P**] (*          | =1~30 21~30は SD0~9 に対応)※オプション<br>I.S.P-300 シリーズ                                                     | パラメータは新コマンドのみ対応                  |
|            | '#P01' ('\$P01') | ——→<br>←——        | ページ 1 を指定<br>'#P01' or '#NG' ('\$P01' or '@NG')                                                     | ページ1選択又は NG                      |
|            | '#P01/F          | →<br>←<br>←       | ページ1を指定 および ファイル名を出力<br>'#P01' or '#NG' ('\$P01' or '@NG')<br>'NAM:FileName.mot                     | ページ1選択又は NG                      |
|            | '#P01/S          | →<br>←<br>←       | ページ1を指定 および チェックサムを出力<br>'#P01' or '#NG' ('\$P01' or '@NG')<br>'SUM:xxxxxxxx                        | ページ1選択又は NG                      |
|            | '#P01/A          | ><br><br>         | ページ1を指定 および ファイル名とチェックサ<br>'#P01' or '#NG' ('\$P01' or '@NG')<br>'NAM:FileName.mot<br>'SUM:xxxxxxxx | -ムを出力<br>ページ1選択又は NG             |
| 2 書込       | み開始コマンド:         | [R] ※オ            | プションパラメータは新コマンドのみ対応                                                                                 |                                  |
| 例:         | PC               |                   | I.S.P-300 シリーズ                                                                                      |                                  |
|            | '#R'('\$R')      | $\longrightarrow$ | 書込指示                                                                                                |                                  |
|            |                  | ←——               | '#R' or '#NG'('\$R' or '@NG')<br>:                                                                  | 書込開始又は NG                        |
|            |                  | ←——               | '#END' or '#ERR'('@END' or '@ERR')                                                                  | END:正常終了<br>ERR:書込みエラー又はベリファイエラー |
|            | '#R/F'           | $\longrightarrow$ | 書込指示 および ファイル名を出力                                                                                   |                                  |
|            |                  | ←——               | '#R' or '#NG'('\$R' or '@NG')                                                                       | 書込開始又は NG                        |
|            |                  | ←——               | '#END' or '#ERR'('@END' or '@ERR')                                                                  | END:正常終了                         |
|            |                  | ←——               | 'NAM:FileName.mot                                                                                   | ERR:書込みエラー又はベリファイエラー             |
|            | '#R/S'           | $\longrightarrow$ | 書込指示 および チェックサムを出力                                                                                  |                                  |
|            |                  | ←——               | '#R' or '#NG'('\$R' or '@NG')<br>:                                                                  | 書込開始又は NG                        |
|            |                  | ←——               | '#END' or '#ERR'('@END' or '@ERR')                                                                  | END:正常終了                         |
|            |                  | ←——               | 'SUM:xxxxxxxx                                                                                       | ERR:書込みエラー又はベリファイエラー             |
|            | '#R/A'           | $\longrightarrow$ | 書込指示 および ファイル名とチェックサムを                                                                              | 出力                               |
|            |                  | ←——               | '#R' or '#NG'('\$R' or '@NG')<br>:                                                                  | 書込開始又は NG                        |
|            |                  | ←——               | '#END' or '#ERR'('@END' or '@ERR')                                                                  | END:正常終了                         |
|            |                  | ←——<br>←——        | 'NAM:FileName.mot<br>'SUM:xxxxxxxx                                                                  | ERR:書込みエラー又はベリファイエラー             |
|            |                  |                   |                                                                                                    |                                  |

| 3 ~   | (ロゴマンド)]<br>ジ澤坦及び書いる問題しつ・ | マンド・              |                                                    |                    |
|-------|---------------------------|-------------------|----------------------------------------------------|--------------------|
| 3. ~- | ン選択及び青込み開始コ               | イント・<br>[W**](    | *=1~30 21~30 は SD0~9 に対応)※オプシ                      | /ョンパラメータは新コマンドのみ対応 |
| 例:    | PC                        | [ ] (             | IS P-300 シリーズ                                      |                    |
| • [1] | '#\W01'('\$\W01')         | $\longrightarrow$ | ページ選択及び書込指示                                        |                    |
|       | # 1001 (\$1101)           | <u></u>           | ····································               | ページ1 選択 書い問始又け NC  |
|       |                           | <b>—</b> —        | :                                                  | ハージェ 選扒,音び開始文は NG  |
|       |                           | ←——               | '#END' or '#ERR'('@END' or '@ERR')                 | END:正常終了           |
|       |                           |                   |                                                    | ERR・青匹のエノー文はハリノディー |
|       | '#W01/F'                  | $\longrightarrow$ | ページ選択及び書込指示 および ファイル名                              | を出力                |
|       |                           | ←——               | '#W01' or '#NG'('\$W01' or '@NG')                  | ページ1選択,書込開始又は NG   |
|       |                           | ←——               | '#END' or '#ERR'('@END' or '@ERR')                 | END:正常終了           |
|       |                           | ←——               | 'NAM:FileName.mot                                  | ERR:書込みエラー又はベリファイニ |
|       | '#W01/S'                  | <i></i> →         | ページ選択及び書込指示 および チェックサ                              | ムを出力               |
|       | ···-, *                   | ←——               | '#W01' or '#NG'('\$W01' or '@NG')                  | ページ1 濯択 書込閚始▽け NG  |
|       |                           |                   |                                                    |                    |
|       |                           | $\leftarrow$      | '#END' or '#ERR'('@END' or '@ERR')                 | END:正常終了           |
|       |                           | ←——               | 'SUM:xxxxxxx                                       | ERR:書込みエラー又はベリファイニ |
|       | '#W01/A'                  | $\longrightarrow$ | ページ選択及び書込指示 および ファイル名                              | とチェックサムを出力         |
|       |                           | ←——               | '#W01' or '#NG'('\$W01' or '@NG')                  | ページ1選択,書込開始又は NG   |
|       |                           |                   | :                                                  |                    |
|       |                           | ←——               | '#END' or '#ERR'('@END' or '@ERR')                 | END:正常終了           |
|       |                           | ←——<br>←——        | 'NAM:FileName.mot<br>'SUM:xxxxxxx                  | ERR:書込みエラー又はベリファイ: |
|       |                           |                   |                                                    |                    |
| 4. 書込 | み中断コマンド:                  | [A]               | · · · · · · · · · · · · · · · ·                    |                    |
| 例:    | PC                        |                   | I.S.P-300 シリーズ                                     |                    |
|       | •#A'(•\$A')               | $\longrightarrow$ | 中断指示                                               |                    |
|       |                           | ←——               | '#END' or '#NG'('@END' or '@NG')                   | 中断は NG             |
| 5. ベリ | ファイ ON/OFF コマンド           | ` <b>:</b>        |                                                    |                    |
|       |                           | [V*]              |                                                    |                    |
| 例:    | PC                        |                   | I.S.P-300 シリーズ                                     |                    |
|       | '#V1'('\$V1')             | $\longrightarrow$ | ベリファイ有、指示                                          |                    |
|       |                           | ←——               | '#V1' or '#NG'('\$V1' or '@NG')                    | ベリファイ有又はNG         |
|       | '#V0'('\$VOF')            | $\longrightarrow$ | ベリファイ無、指示                                          |                    |
|       |                           | ←——               | '#V0' or '#NG'('\$V0' or '@NG')                    | ベリファイ無又は NG        |
| 6. ベリ | ファイ実行コマンド:                | [VP] ※            | 新コマンドのみ対応                                          |                    |
| 例:    | PC                        |                   | I.S.P-300 シリーズ                                     |                    |
|       | '#VP01'                   | $\longrightarrow$ | 指定ページのベリファイ実行指示( 対応 CPl                            | 」のみ実行可能)           |
|       |                           | ←——               | '#END' or '#NG'('@END' or '@NG')                   | 中断は NG             |
| 7 チィ  | ックサム計質コマンド・               | [SUM]             | ※新コマンドのみ対応                                         |                    |
| いうエ   | アンション<br>PC               | LOOMI             | $ SP-300 \rightarrow U - \vec{x} $                 |                    |
| • EA  | '#SUM01'                  | <b>→</b>          | 1.0.1 500 / ) ハ<br>指定ページのチェックサムを計算                 |                    |
|       |                           | ~<br>——→          | 」 <sub>ロス</sub> ニア・フィックエファクラムで前昇<br>"#STIM•vvvvvvv | NG ・未使田ページ選切       |
|       |                           |                   |                                                    | ₩₩ ・ 小区用・、 ̄ / 医扒  |
|       |                           |                   |                                                    | FDD・ページリードナニ       |

| 8. 転送レート設定コマンド:<br>例: PC<br>'#COM2'<br>'#COM1'         | [COM] ※新コマンドのみ対応<br>I.S.P-300 シリーズ<br>→ 転送レート設定(Hi-<br>← '#COM2' or '#NG'転<br>→ 転送レート設定(Aut<br>← '#COM1' or '#NG'転<br>→ 転送レート設定(Fix]<br>← '#COM0' or '#NG'転 | <ul> <li>W] ※新コマンドのみ対応         <ul> <li>I.S.P-300 シリーズ</li> <li>転送レート設定 (Hi-Speed)</li> <li>'#COM2' or '#NG'転送レート設定(Hi-Speed) 又は NG</li> </ul> </li> <li> <ul> <li>転送レート設定 (Auto)</li> <li>'#COM1' or '#NG'転送レート設定(Auto) 又は NG</li> <li> <ul></ul></li></ul></li></ul> |  |  |  |  |  |  |
|--------------------------------------------------------|----------------------------------------------------------------------------------------------------|----------------------------------------------------------------------------------------------------|--|--|--|--|--|--|
|                                                        |                                                                                                    |                                                                                                    |  |  |  |  |  |  |
| 旧コマンド]注)ページ指定は1~8~<br>1. ページ選択コマンド:<br>例: PC<br>'@PG1' | ページのみです。<br>[PG*] (*=1~8)<br>I.S.P-300 シリーズ<br>——→ ページ 1 を指定<br>←—— '@PG1' or '@NG'                                                                         | ページ1選択又は NG                                                                                                    |  |  |  |  |  |  |
| 2. 書込み開始コマンド:<br>例: PC<br>'@WRT'                       | [WRT]<br>I.S.P-300 シリーズ<br>――→ 書込指示<br>←―― '@WRT'or '@NG'<br>:<br>←―― '@END'or '@ERR'                                                                       | 書込開始又は NG<br>END:正常終了<br>ERB:書込みエラー又はベリファイエラー                                                                                                    |  |  |  |  |  |  |
| 3.書込み中断コマンド:<br>例: PC<br>'@STP'                        | [STP]<br>I.S.P-300 シリーズ<br>――→ 中断指示<br>←―― '@END'or'@NG'                                                                                                    | 中断又は NG                                                                                                    |  |  |  |  |  |  |
| 4.ベリファイ ON/OFF コマンド:<br>例: PC<br>'@VON'                | [VON],[VOF]<br>I.S.P-300 シリーズ<br>――→ ベリファイ有、指示<br>←―― '@VON' or '@NG'                                                                                       | ベリファイ有又は NG                                                                                                    |  |  |  |  |  |  |
| '@VOF'                                                 | ——→ ベリファイ無、指示<br>←—— '@VOF'or'@NG'                                                                                                    | ベリファイ無又は NG                                                                                                    |  |  |  |  |  |  |

| ************************************** |                                                   |
|----------------------------------------|---------------------------------------------------|
| IF 選択の制限                               | 書込み IF 選択で RS232C を選択頂いた場合は正常動作致しませんのでご注意<br>下さい。 |
| 使用電源の制限                                | 電池動作時リモートインターフェースは動作致しませんのでご注意ください。               |

# 改訂履歴

| 版番号 | Rev  | 日付        | 改訂概要 |  |
|-----|------|-----------|------|--|
| 1   | 1.00 | 2017/12/1 | 新規   |  |
|     |      |           |      |  |
|     |      |           |      |  |
|     |      |           |      |  |
|     |      |           |      |  |
|     |      |           |      |  |

# I.S.P GANG ADAPTER GA-108 サンプルソフト 説明書

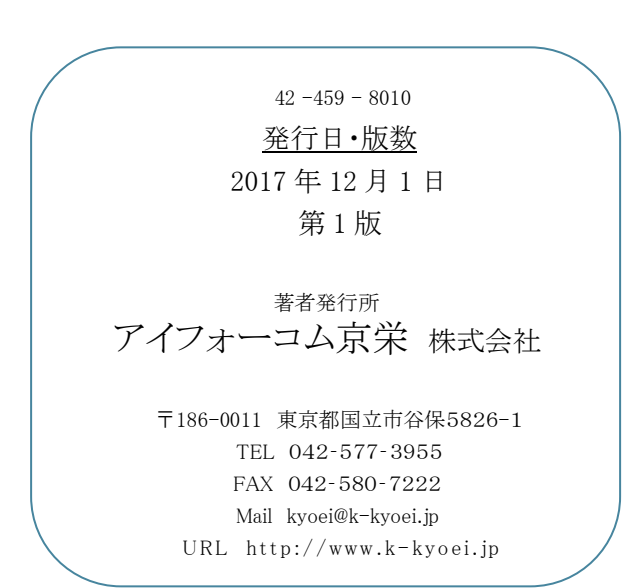

- 本器又は本書は、改善のため事前連絡なしに変更することがあります。あらかじめご了承下さい。
- 本書に記載されたデータ、回路の使用に起因する第三者の特許権その他の権利については、
   当社はその責を負いません。
- 無断転載を禁じます。
- 落丁、乱丁本はおとりかえいたします。
- 本書にある商品名、名称などは、各社の商標または登録商標です。